Zodra u aangemeld bent op Smartschool, kan u via deze link een filmpje raadplegen waarin het stappenplan wordt getoond.

| https://hhchallebasishandboog | hof.smartschool.be/index.php | ?module=Manual&file=m | anual&layout=2&id=han |
|-------------------------------|------------------------------|-----------------------|-----------------------|
| dleiding:oudercontact:ouders  |                              |                       |                       |

| Op de startpagina van het smartschoolplatform vindt u rechts de kop | Oudercontact |
|---------------------------------------------------------------------|--------------|
|                                                                     |              |

Klik erop.

Als je de onderstaande melding te zien krijgt, en je bent aangemeld met de juiste accountgegevens, klik op *Toestaan*.

| Ben je                              | ls<br>niet,meld dan aan als je Smartschool- | bij Smartschool.<br>account |
|-------------------------------------|---------------------------------------------|-----------------------------|
|                                     |                                             |                             |
| Introlution wilt ko<br>toegang tot: | ppelen met je Smartschool-account. D        | eze toepassing heeft        |
| <ul> <li>Opvragen van ee</li> </ul> | n deel van uw profielgegevens 🕦             |                             |
|                                     |                                             |                             |
|                                     | Toestaan                                    |                             |
|                                     | of                                          |                             |

| Ouder                                                                                          | contact                                                                                                    |  |
|------------------------------------------------------------------------------------------------|----------------------------------------------------------------------------------------------------|--|
| Wat wenst u te doen                                                                            | ?                                                                                                    |  |
| > Een afspraak maken                                                                           |                                                                                                    |  |
| > Een reeds gemeakte afspraak                                                                  | raadplegen of verwijderen                                                                                                    |  |
|                                                                                                |                                                                                                    |  |
| Indien u <b>wel</b> aanwezig zal zijn op het<br>oudercontact:                                  | Indien u <b>niet</b> aanwezig zal zijn op het<br>oudercontact:                                                                                                    |  |
| Selecteer de datum van het oudercontact<br>en klik op <i>Doorgaan</i> .                        | <ul> <li>Selecteer de datum van het oudercontact,</li> <li>Vink aan dat u niet aanwezig zal zijn.<br/>U kan een reden opgeven voor uw<br/>afwezigheid.</li> <li>Klik op <i>Doorgaan</i>.</li> </ul> |  |
| Kies de datum van het oudercontact waarvoor u een<br>afspraak wenst:<br>20/02/2018 •           |                                                                                                    |  |
| Ik zal niet aanwezig zijn tijdens het oudercontact op de hierboven vermelde datum.<br>Doorgaan | Kies de datum van het oudercontact waarvoor u een afspraak wenst:                                                                                                    |  |
| <ul> <li>Kies de klasleerkracht voor een afspraak,<br/>en klik op <b>OK</b></li> </ul>         | 08/11/2017 ▼<br>■ Ik zal niet aanwezig zijn tijdens het oudercontact op de hierboven vermelde datum.<br>U kan hieronder eventueel de reden opgeven waarom u NIET aanwezig zal zijn:                 |  |
| Kies een leerkracht voor een afspraak:<br>>KLASTITULARIS, Klasleerkracht  •                    | Doorgaan                                                                                                    |  |

U kunt zien welke momenten nog beschikbaar zijn (groen).

Klik op het gewenste uur om een afspraak vast te leggen.

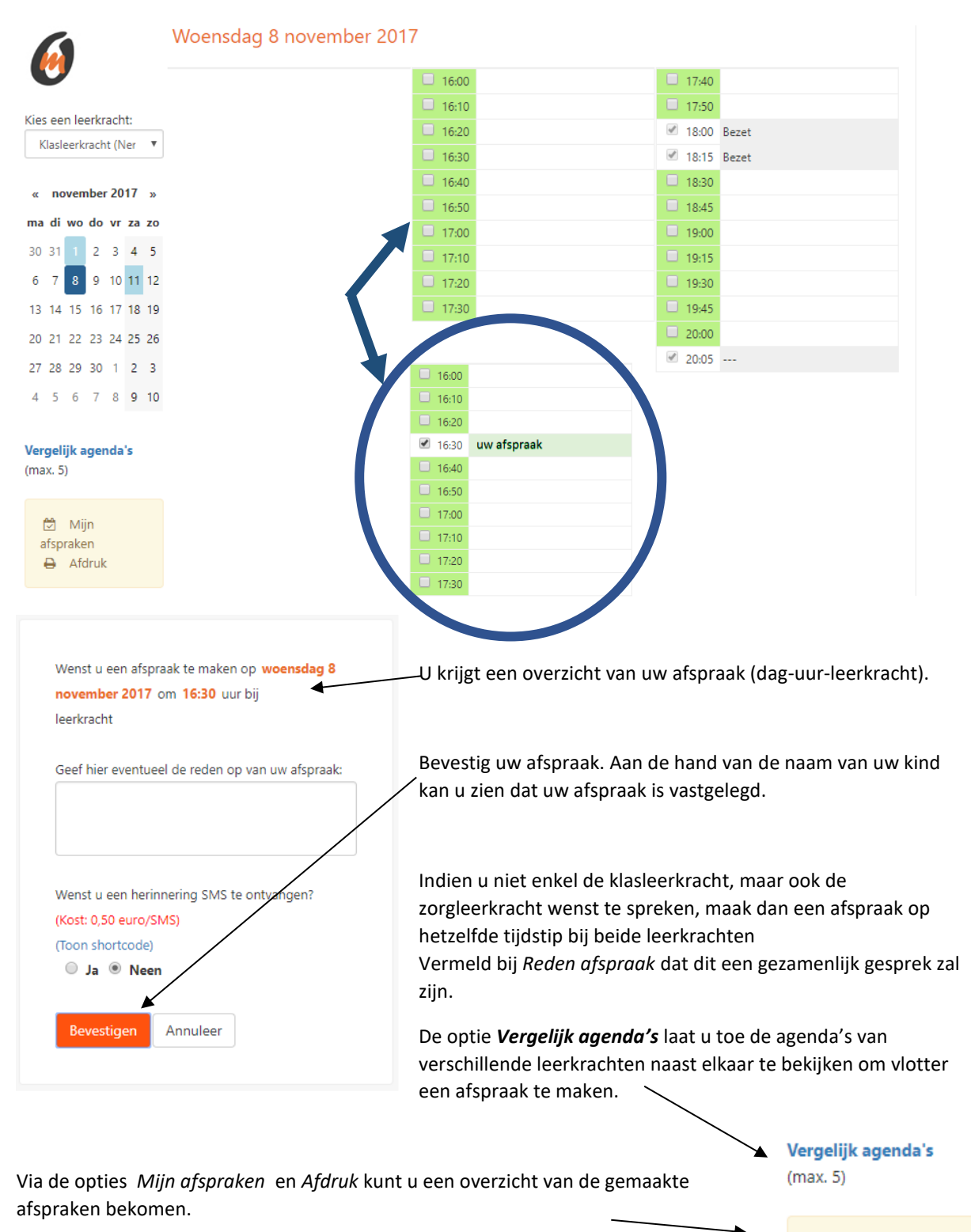

In de berichten kan u de details van uw afspraken eveneens terugvinden.

MijnafsprakenAfdruk

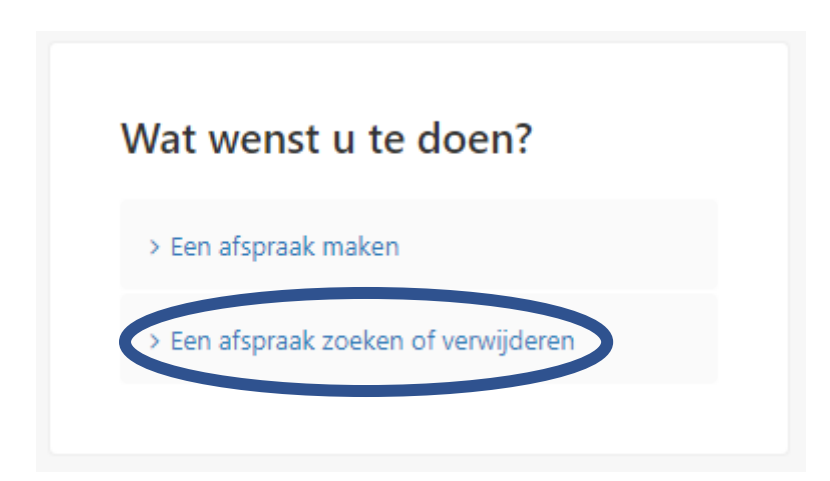

Hebt u een vergissing gemaakt of kan u niet komen naar een bepaalde afspraak? Annuleer die dan, zodat dit moment opnieuw beschikbaar wordt voor een andere ouder.

- U klikt daarvoor op het selectievakje van de bewuste afspraak.
- Bevestig nadien de annulering.

Veel succes.